Office365ProPlus の利用の手引き(スマートフォン・タブレット用)

## 1. Office365ProPlus について

滋賀大学では Microsoft 社と包括契約を締結しています。この契約では学生、教職員1人 ひとりの所有するパソコン等の端末へ Office 製品(Office365ProPlus)をインストールし 利用できるライセンスが付与されます。

### 2. 利用対象者

本学在籍中の学生(非正規生を除く)、および教職員が利用できます。また、卒業、退職 等で本学の籍を失う場合は、必ず端末からアンインストールをしてください。

### 3. 利用対象機器

利用対象者が所持する端末で、パソコン 5 台(Windows/Mac)、スマートフォン 5 台(iOS 系/Android 系)、および、タブレット 5 台。合計で 15 台まで 1 ライセンスで利用できます。

 インストール方法(Android 系 OS)(※インストールにはインターネット環境が必要です。) GooglePlay (iOS 系製品は AppStore から)で「office」を検索します。Microsoft Office 製品(Excel,Word,Powerpoint 等)が表示されるので、矢印の手順通りに進めてください。(例は Excel の手順になります。)

※以下、画面は変更されることがあります。適宜読み替えてください。

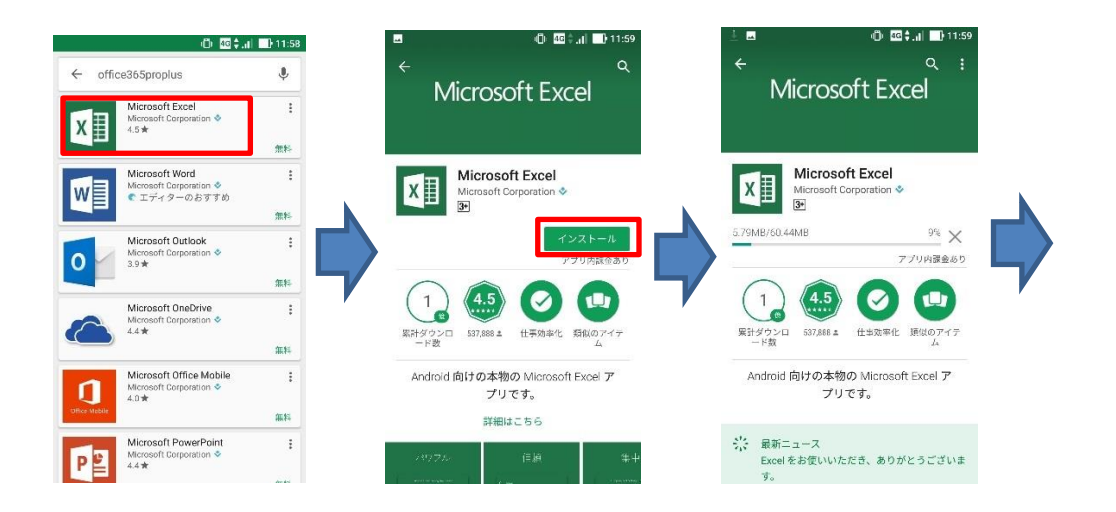

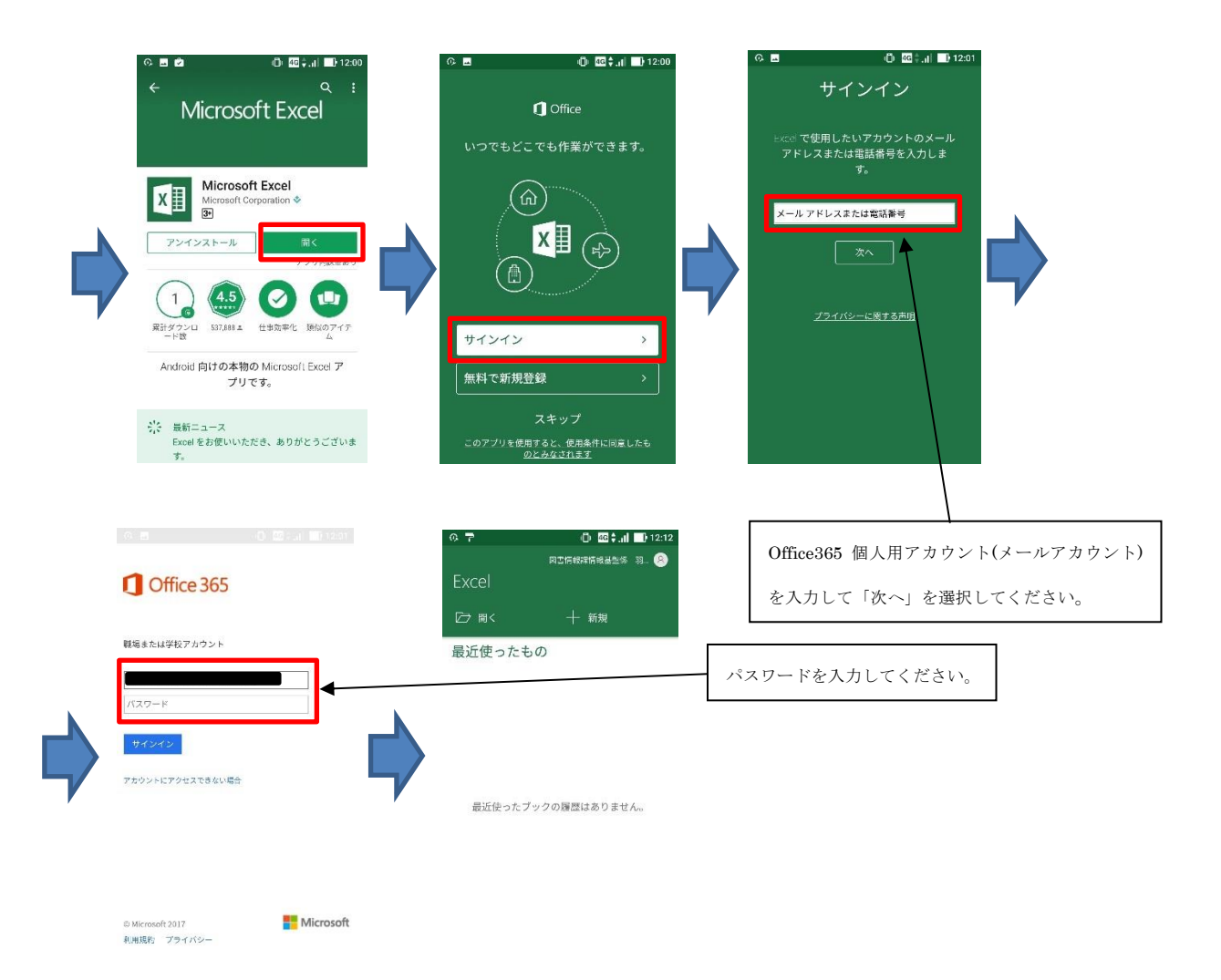

## 5. アンインストールについて

Office365ProPlus は滋賀大学に在籍中の場合のみ利用が可能です。卒業・退職等で籍を失う 場合は必ず端末から Office365ProPlus アプリをアンインストールしてください。

# 6. お問い合わせ

### 〇学生用窓口

日本マイクロソフト Office インストールデスク

TEL: 03-4530-6175 (受付時間 10:00~17:00 土日祝日・休業日除く)

メール: msos@microsoft.com